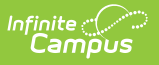

## **Ed-Fi v3.X - Graduation Plans Resource Preferences**

Last Modified on 10/22/2022 9:59 am CDT

## **Classic View:** System Administration > Ed-Fi > Ed-Fi Configuration

## Search Terms: Ed-Fi Configuration

The Ed-Fi Configuration tool is used to establish Ed-Fi data resources.

State specific information: Wisconsin

The following describes how to set the resource preferences for the Graduation Plans resource. If the Configure or Edit buttons do not display, then the resource does not need to be mapped and the toggle button can be used to turn the resource on or off.

If a mapping is changed, a resync must be performed on the resource in order for the new mappings to send correctly.

1. Select the appropriate Ed-Fi Code for the Graduation Plan Type Descriptors.

Any item not mapped will not report to Ed-Fi.

| Graduati       | on Programs                                                                                                    |
|----------------|----------------------------------------------------------------------------------------------------|
| UI<br>Location | Program Administration > Programs > Graduation Programs > Graduation<br>Program Detail                                                      |
|                | <b>Note:</b> A Graduation Program must be created before it can be mapped. Please see the Graduation Programs article for more information. |

| Graduation Plans                 |                              |
|----------------------------------|------------------------------|
| Active                           |                              |
| Graduation Plan Type Descriptors |                              |
|                                  |                              |
| Graduation Programs              | Ed-Fi Code                   |
| Class 2020                       | Minimum: Minimum             |
| Class 2021                       | Minimum: Minimum             |
| Class of 2022 - Recommended      | Recommended: Recommended     |
| Class of 2022 - Required         | Standard: Standard           |
| Distinguished                    | Distinguished: Distinguished |
| Graduation Requirements          | Standard: Standard           |

| UI Location   Program Administration > Programs > Career Tech     Programs   Ed-Fi Code     Career Tech Programs   Career and Technical Education: Career and Technical Education: Career an                                                              | us<br>Career Tec     | h Programs                                  |                                           |
|----------------------------------------------------------------------------------------------------|----------------------|---------------------------------------------|-------------------------------------------|
| Career Tech Programs Ed-Fi Code   Career Tech Programs Career and Technical Education: Career and Technical Education: Ca | UI Location          | Program Administration > Progra<br>Programs | ims > Career Tech                         |
|                                                                                                    | Career Tech Programs |                                             | Ed-Fi Code                                |
|                                                                                                    | Career Tech          | Programs                                    | Career and Technical Education: Career an |

2. Click Save.

## Wisconsin

The following describes how to set additional resource preferences for the Graduation Plans resource in Wisconsin. If the Configure or Edit buttons do not display, then the resource does not need to be mapped and the toggle button can be used to turn the resource on or off.

If a mapping is changed, a resync must be performed on the resource in order for the new mappings to send correctly.

 For Department of Corrections Only: Graduation Plans need to be sent both at the district-level and school-level for Wisconsin Department of Corrections only starting with 2021-22 school year. A checkbox at the top of the Graduation Plans resource preferences allows the DoC to report Graduation Plans data by school. Users will need to mark the checkbox, click Save, and then navigate back to the Graduation Plans resource preferences in order to see the updated mappings once the checkbox has been marked.

| Graduation Plans (21-22 WI)                           |  |
|-------------------------------------------------------|--|
| Active<br>Report by School (Dept of Corrections ONLY) |  |

2. Select the appropriate Ed-Fi Code for the Graduation Plan Type Descriptors.

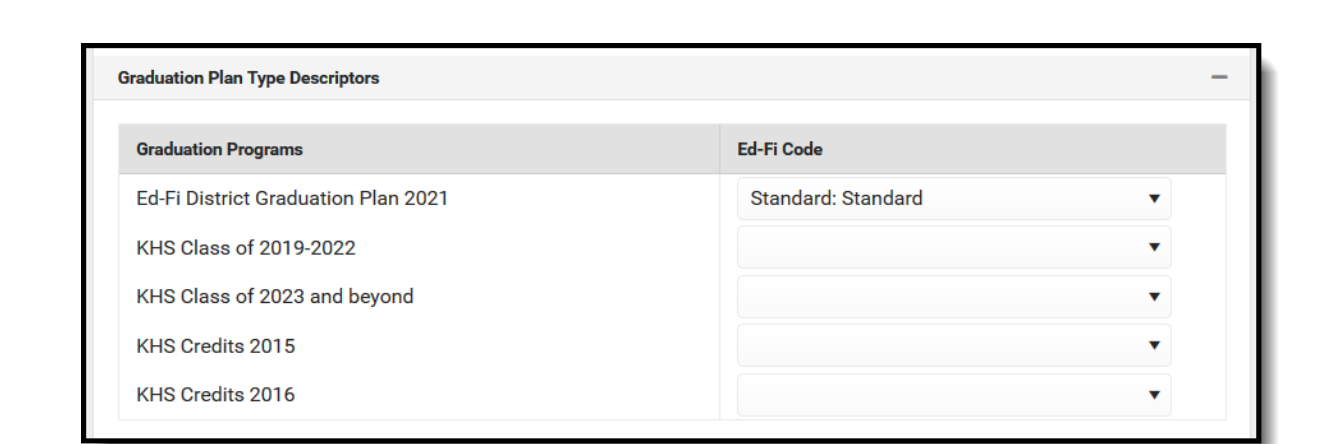

3. Select the appropriate Ed-Fi Code for the Academic Subject Descriptors.

Infinite Campus

| Academic Subjects                          |   | Ed-Fi Code                          |   |        |
|--------------------------------------------|---|-------------------------------------|---|--------|
| Social Studies                             | • | 04: Social Sciences and History     | • | Remove |
| Elective                                   | • | 22: Miscellaneous                   | • | Remove |
| English                                    | • | 01: English Language and Literature | • | Remove |
| Health                                     | • | 27: Health                          | • | Remove |
| Mathematics                                | • | 02: Mathematics                     | • | Remove |
| Physical Education                         | • | 28: Physical Education              | • | Remove |
| Other                                      | • | 22: Miscellaneous                   | • | Remove |
| Elective credit not counted for graduation | • | 22: Miscellaneous                   | • | Remove |
| Science                                    | • | 03: Life and Physical Sciences      | • | Remove |